コンピュータ科学(第17話)

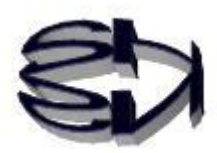

## 第17話(販売システムI)

キツネ!これからどのようなオンラインショッ プをつくるのだ? 何から始めれば良い? 1ヶ月待ったが、タヌキ、各種サーバの構築は終わってい るだろうな。終わっていなければ、先に進めないからな。 サーバは、音楽CDの販売ショップを作る、という設定で 行こうか。 先ずは、ブラウザ上で動作するユーザインタフェース (プ レゼンテーション層)のプログラムの作成だ。柱になる言 語は HTML だが、凝った物を作る時には、JavaScript を 組み合わせると良いよ。今では Java アプレットは使えな いからな。 OK,OK! 準備は整っているよ。確か、JavaScript は Java とは違う言語なんだよな。でも今回は、必要な部分を HTML だけでサラっと作るんだよな。

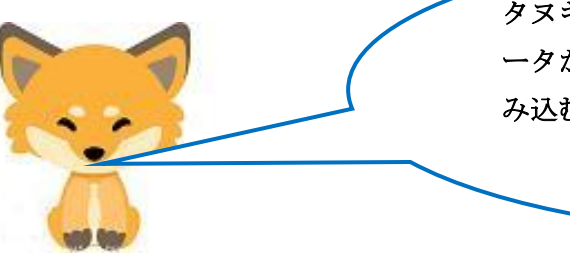

タヌキ、その通りだ。最初は、データベースからデ ータが存在するかどうか検索し、有ればデータを読 み込む [SELECT 文] を実行するプログラムを作る。

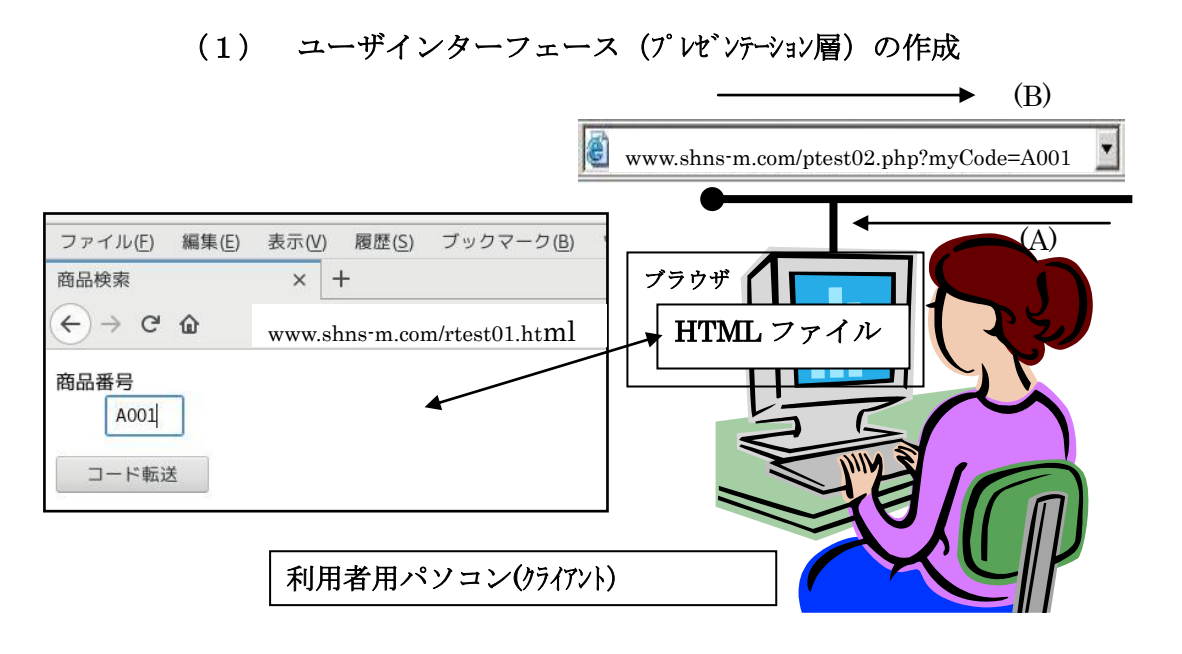

HTMLファイル (rtest01.html) のスクリプト

| <html></html>                                                        |
|----------------------------------------------------------------------|
| <head></head>                                                        |
| <title>商品検索</title>                                                  |
| <body></body>                                                        |
| <form action="rtest02.php" method="get" name="myForm"> ·····①</form> |
| <dl></dl>                                                            |
| <dt>商品番号</dt>                                                        |
| <dd><input maxlength="8" name="myCode" size="4" type="text"/></dd>   |
|                                                                      |
| <input type="submit" value="コード転送"/>                                 |
|                                                                      |
|                                                                      |
|                                                                      |

## 上のプログラムの①で呼び出されるファイルが rtest02.php になっていることに注意してな。

次に rtest02.php の説明(下図)をしておくぞ。

myCode のデータを rtest02.php が受け取り変数\$myCode に記憶す る。rtest02.php のスクリプトの解釈・実行は PHP にまかせる。Web サーバと MySQL サーバの接続を確立する。接続後、データベース を選択し、クエリー(Select 文) を発行する。MySQL サーバは、受 け取ったクエリーを解釈し、データベースの検索をする。該当する データを逆順で Web サーバを経由して端末のブラウザに送信する。 [rtest02.php のデータの流れ]

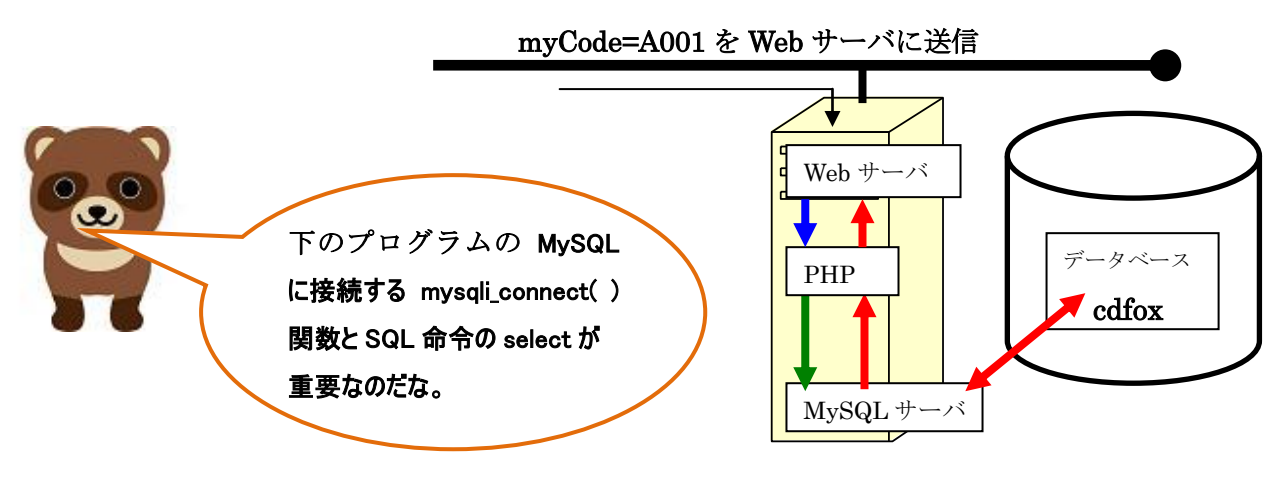

```
    (2) データベースの検索(Select 文)
    PHP を用いたサーバサイドスクリプト rtest02.php の作成
```

```
rtest02.php(スクリプト例-1)
```

```
<HTML>
<HEAD>
<meta http-equiv="Content-Type" content="text/html; charset=UTF-8">
<TITLE>検索結果</TITLE>
</HEAD>
<BODY>
<?php
$myCode = $_GET['myCode'];
$abc = mysqli_connect("localhost","ftpuser","ftpuser","cdfox");
$query = "select * from cdshohin where scode = '$myCode';";
if ($result = mysqli_query($abc, $query)) {
        echo "select接続に成功しました¥n";
    foreach($result as $row){
        $scode = $row['scode'];
        $sname = $row['sname'];
        $jaketto = $row['jaketto'];
        $music = $row['music'];
       $zaiko = $row['zaiko'];
        $kakaku = $row['kakaku'];
    }
ł
mysqli_close($abc);
?>
```

10 684

<table border=

rtest02.php の実行結果サザエさん のメロディーが流れます。

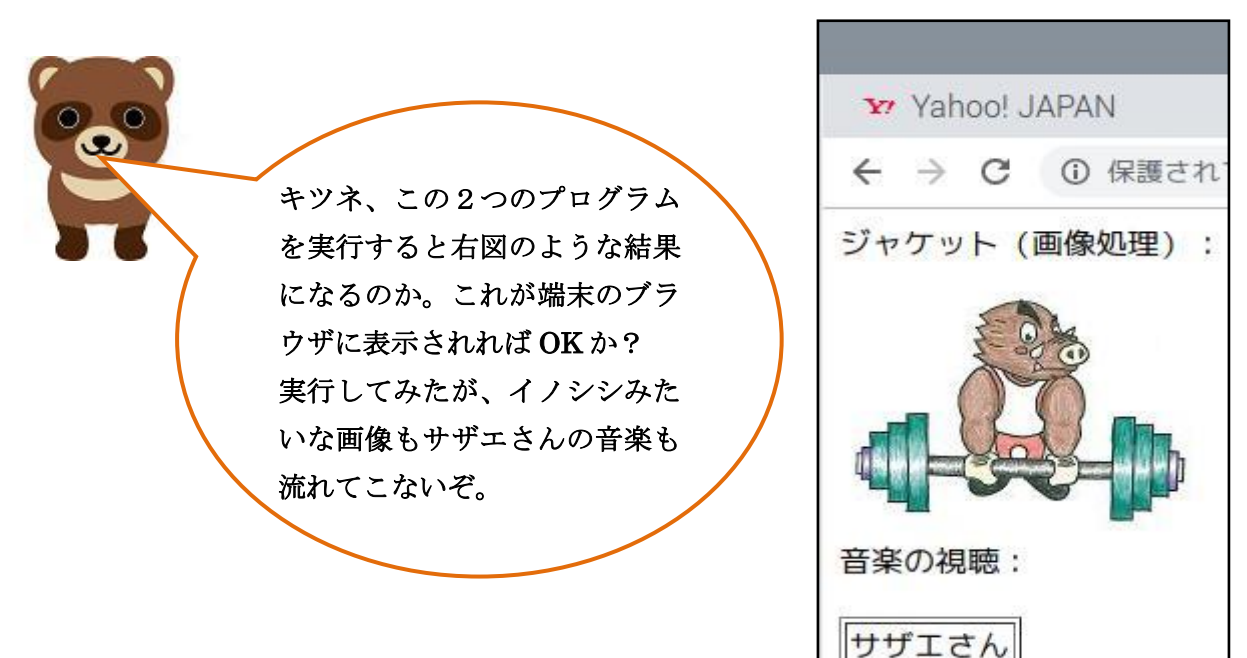

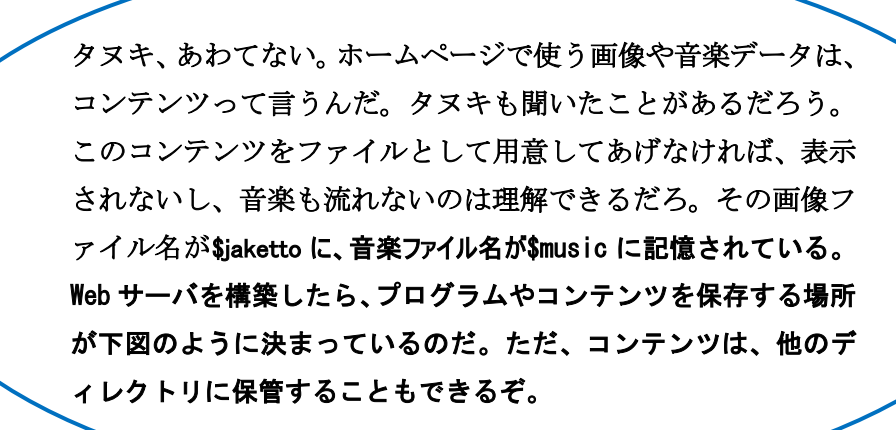

```
Webサーバ (Apache) のドキュメント・ルート
```

```
Apache のデフォルトのドキュメント・ルートは「/ver/www/html」ディレクトリです。
階層構造は以下のようになります。
```

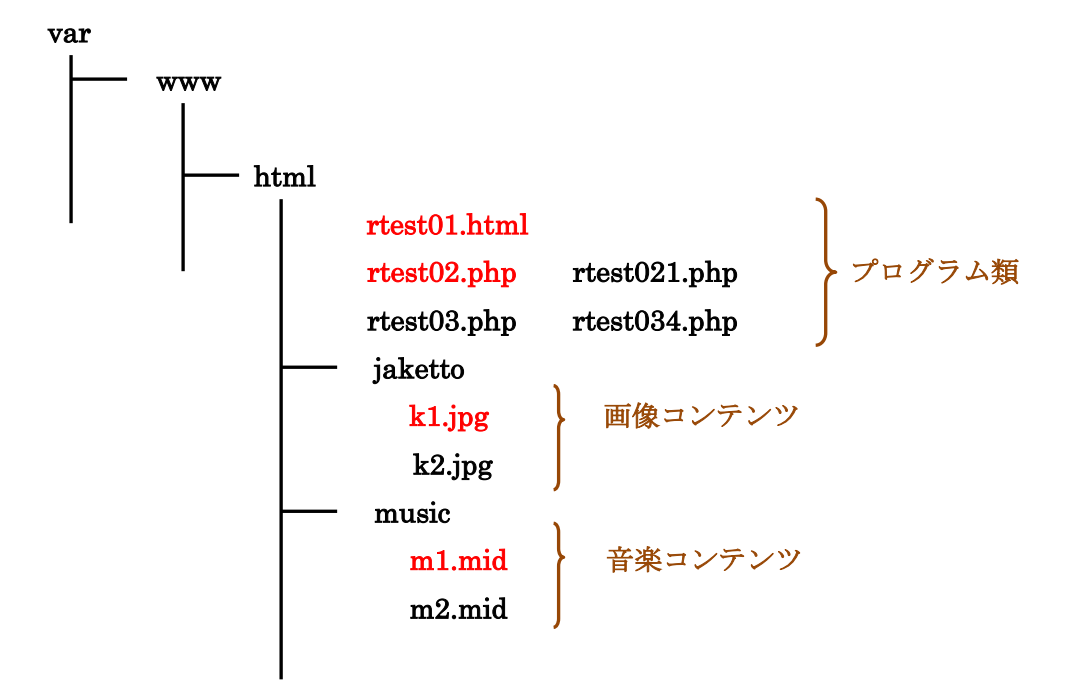

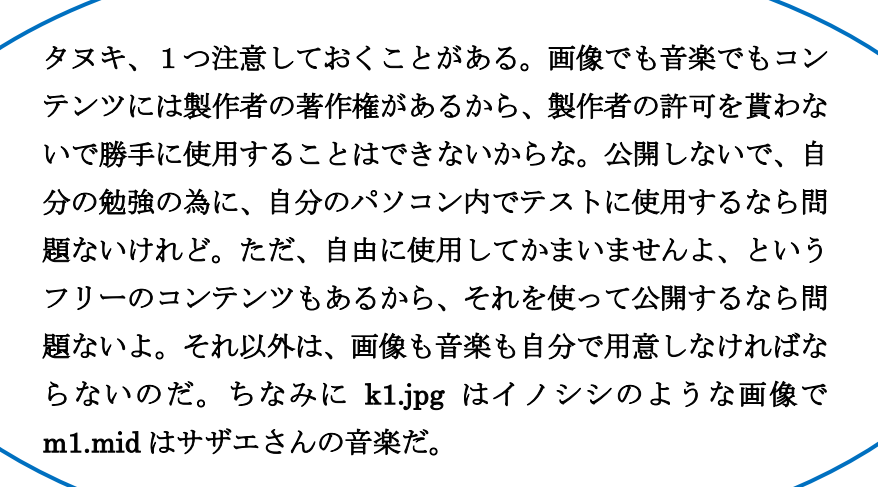

キツネ、画像や音楽をディレクトリに保存してい るが、コンテンツは、データベースに保存するの では無いのか? タヌキ、良い点に気が付いたな。スタンドアローン用の Access などは、コンテンツをデータベースに保存するが、保 存できる画像ファイルや音楽ファイルの種類は限られている のだ。それで、インターネットから配信される画像、音楽、 動画(映画を含む)は、ファイルの種類を問わ無いようにデ ィレクトリに保存し、データベースにはファイル名だけを記 憶させておくのだ。この点は非常に重要な考え方だ。ゆえに 「\$jaketto = "k1.jpg"」、「\$music = "m1.mid"」となるのだ。当然、 データベースには"k1.jpg"、"m1.mid"が記憶されることになる。

なるほど、データベースには実際のコンテンツが保存される のではなく、ファイル名だけが保存されるのか。 じゃあ、そのデータベースについて教えてくれ!

簡単に言うとデータベースの説明をする為には、データベ ースサーバ (MySQL) の話をしなければならないので、さ らに長い話になるので、続きは第18話で話をする ことにするよ。 次は、rtest01.html と rtest02.php の実行に必要なインタ ーネット上で使用可能なデータベース作成の話だ!